# myguide

How to use Matching Algorithm Section

myguide.org

#### Open any guide from here

| Open any guide from here                        |            |  |
|-------------------------------------------------|------------|--|
| Current                                         | ge Cloud   |  |
|                                                 | ) + Folder |  |
| All Guides > Default Folder > Sub folder 01     |            |  |
| Sub folder 01                                   | • =        |  |
| Branch                                          | ٥          |  |
| aont delete                                     |            |  |
| * ? Validation                                  |            |  |
| test                                            |            |  |
| + Guide                                         |            |  |
|                                                 |            |  |
| © MyGuide by EdCast   Privacy & Cookies   Terms | <b>(</b>   |  |
|                                                 |            |  |
|                                                 |            |  |

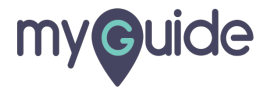

#### Edit any step

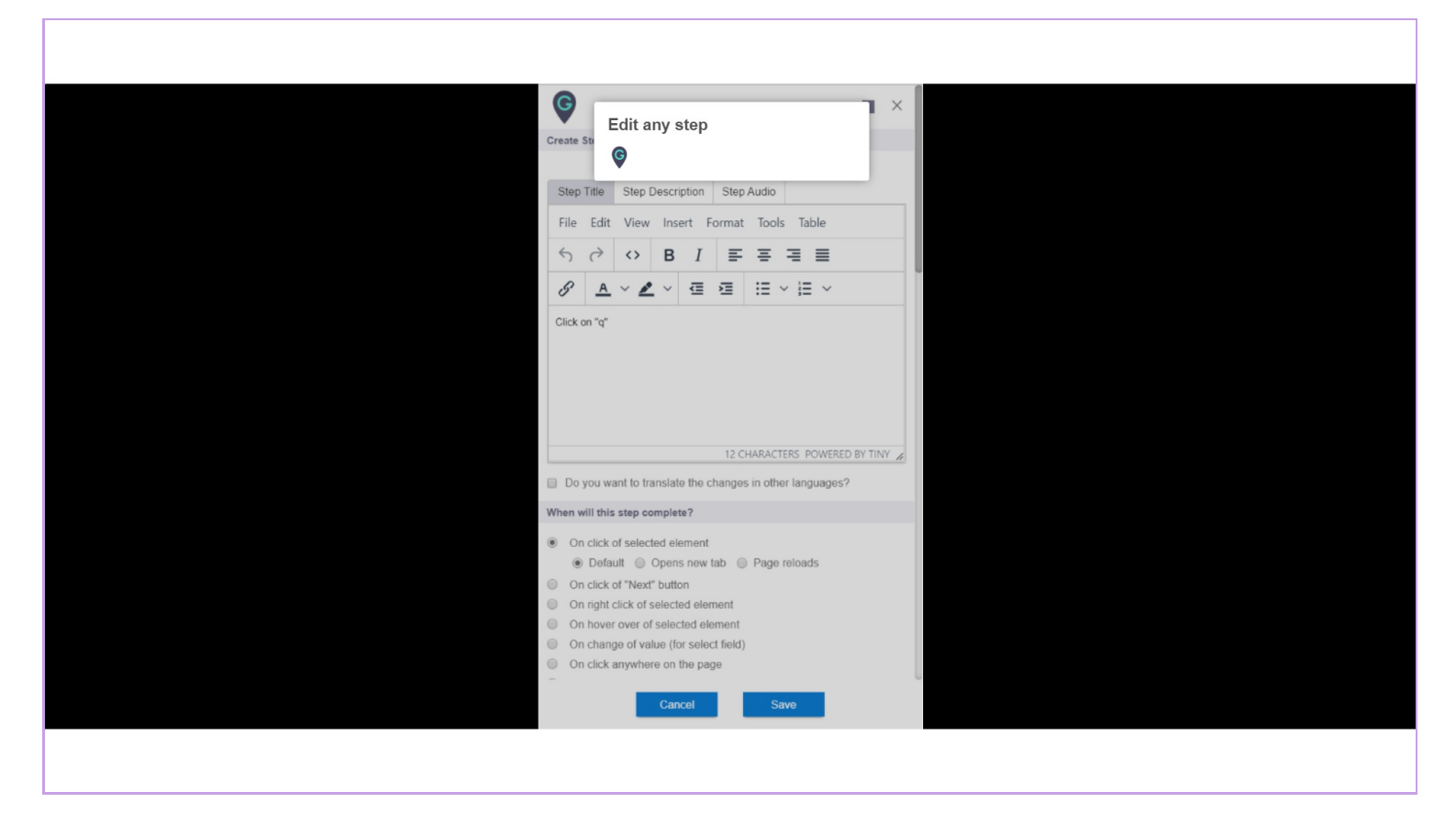

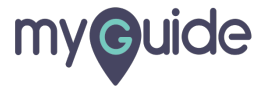

#### Scroll down to see "Matching Algorithm" section

| Create Ste<br>Step Tr      | Scroll down<br>Algorithm'' s   | to see<br>section     | "Match     | ng          | ×     |  |  |  |
|----------------------------|--------------------------------|-----------------------|------------|-------------|-------|--|--|--|
| File Ec                    | dit View Insert                | Format                | Tools Ta   | ole         |       |  |  |  |
| 50                         | > <> B 1                       | ≡                     | ≡ ≡        | ≣           |       |  |  |  |
| 8 1                        | <u>A</u> ~ <u>#</u> ~ <u>a</u> |                       | i≣ ~ i≣    | ~           |       |  |  |  |
| Do you                     | u want to translate the        | 12 CH/<br>e changes i | ARACTERS   | OWERED BY T | INY / |  |  |  |
| On clip                    | ck of selected eleme           | nt                    |            |             |       |  |  |  |
| <ul> <li>De</li> </ul>     | efault   Opens ne              | w tab 🔘               | Page reloa | Is          |       |  |  |  |
| On clic                    | ck of "Next" button            |                       |            |             |       |  |  |  |
| On rig                     | t click of selected e          | lement<br>element     |            |             |       |  |  |  |
| <ul> <li>On the</li> </ul> | ange of value (for se          | lect field)           |            |             |       |  |  |  |
| On clic                    | ck anywhere on the p           | bage                  |            |             |       |  |  |  |
|                            | Cancel                         |                       | Save       |             |       |  |  |  |
|                            |                                |                       |            |             |       |  |  |  |

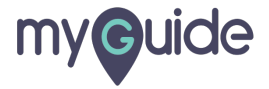

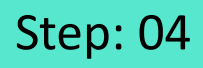

If you select this checkbox, the matching algorithm will not search for that element, on the basis of text and it will use other parameters to search the same element on the web page

| Matching Algorithm                                                                                                    |                                                                                                    |
|----------------------------------------------------------------------------------------------------|----------------------------------------------------------------------------------------------------|
| Confidence Score                                                                                                    |                                                                                                    |
| 100%                                                                                                    |                                                                                                    |
| Match Type                                                                                                    |                                                                                                    |
| Default<br>MyGuide detected<br>element:<br>I'm Feeling Luc<br>Ignore this tex<br>Custom Selector<br>Match Level<br>Level: High *<br>Rules Engine<br>Let me define rules for<br>Select * S<br>(*) Add | the for the search for that element, on the basis of text and it will use other parameters to search the same element on the web page $\widehat{\mathbf{e}}$ |
| Cancel                                                                                                    | Save & Next Save                                                                                                    |
|                                                                                                    |                                                                                                    |

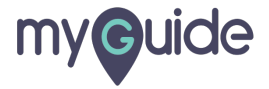

Select the match level from here

| matering Algorithm                                                                                                    |
|----------------------------------------------------------------------------------------------------|
|                                                                                                    |
| 100%                                                                                                    |
| Match Type                                                                                                    |
| Default MyGuide detected the following text associated with the selected element: I'm Feeling Lucky I gnore this text Custom Selector Match Level Level: High v High |
| High<br>Low<br>Rates Lingue                                                                                                    |
| Let me define rules for step appearance (Optional)                                                                                                    |
| Select v Select v<br>(+) Add                                                                                                    |
| Cancel Save & Next Save                                                                                                    |

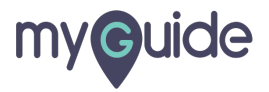

Click on "Custom Selector"

| Matching Algorithm                                                                        |  |
|-------------------------------------------------------------------------------------------|--|
| Confidence Score                                                                          |  |
| 100%                                                                                      |  |
| Match Type                                                                                |  |
| Default     MyGuide detected the following text associated with the selected     element: |  |
| I'm Feeling Lucky                                                                         |  |
| Ignore this text     Custom Selector      Match Level                                     |  |
| Level: High •                                                                             |  |
| Rules Engine                                                                              |  |
| Let me define rules for step appearance (Optional)                                        |  |
| Select v Select v                                                                         |  |
| Cancel Save & Next Save                                                                   |  |
|                                                                                           |  |

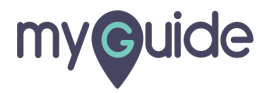

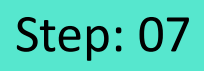

Custom Selector is used to increase confidence score by finding HTML elements based on their name, id, classes, types, attributes, values of attributes and much more

| Matching Algorithm<br>Confidence Score                                                                                             |                                                                                                    | Î |
|----------------------------------------------------------------------------------------------------|----------------------------------------------------------------------------------------------------|---|
| 100%                                                                                                    |                                                                                                    |   |
| Match Type                                                                                                    |                                                                                                    |   |
| Default                                                                                                    |                                                                                                    |   |
| Custom Selector      INPUT.RNmpXc[type='submit']:visible      class value     aria-label name     type jsaction     data-ved       | Custom Selector is used to<br>increase confidence score by<br>finding HTML elements based on<br>their name, id, classes, types,<br>attributes, values of attributes<br>and much more |   |
| Rules Engine                                                                                                    |                                                                                                    |   |
| Let me define rules for step appearance (Optional)          Select       Select            • Add          Cancel       Save & Next |                                                                                                    | - |

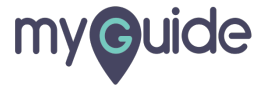

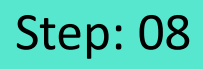

1) Here you can see the "Confidence Score" Green color shows the high accuracy level of element 2) Red color shows the low accuracy level of element

|    |                                                  | Here you can see the                                       |  |
|----|--------------------------------------------------|------------------------------------------------------------|--|
| Ma | atching Algorithm                                | "Confidence Score"                                         |  |
| Co | onfidence Score                                  | 1. Green color shows the high<br>accuracy level of element |  |
|    | 100%                                             | 2. Red color shows the low<br>accuracy level of element    |  |
| Ma | atch Type                                        |                                                            |  |
| •  | Default                                          | 9                                                          |  |
| ۲  | Custom Selector                                  |                                                            |  |
|    | INPUT.RNmpXc[type='submit']:visible              |                                                            |  |
|    |                                                  |                                                            |  |
|    | Class value                                      |                                                            |  |
|    | aria-label name                                  |                                                            |  |
|    | type     jsaction      data-ved                  |                                                            |  |
|    |                                                  |                                                            |  |
| Ru | iles Engine                                      |                                                            |  |
| Le | t me define rules for step appearance (Optional) |                                                            |  |
|    | Select v Select v                                |                                                            |  |
|    | (+) Add                                          |                                                            |  |
|    |                                                  |                                                            |  |
|    | Cancel Save & Next Save                          |                                                            |  |
|    |                                                  |                                                            |  |

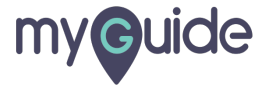

Click on "Save" when done

| Matching Algorithm   Confidence Soure   100%   Match Type   Patel   Ubdation   Patel   Ubdation   State Ingline   Love   Isseet   Under Type   Clackon Selector   Click on "Save" when done   Exerce   Click on "Save" when done                                                                                                    |                                                                                                    |
|----------------------------------------------------------------------------------------------------|----------------------------------------------------------------------------------------------------|
| Matching Algorithm<br>Confidence Score<br>100%<br>Match Type<br>Perfort<br>Match Zevel<br>Match Zevel<br>Custom Selector<br>Match Level<br>Level<br>Level<br>Level<br>Level<br>Selector<br>Custom Selector<br>Custom Selector |                                                                                                    |
| Confidence Score 100% Match Type  Default MyGuido detected the following text associated with the selected default Imm Feeling Lucky Ignore the lext Curve High T Uvve High T Uvve High T                                                                                                    | Matching Algorithm                                                                                                    |
| 100%         Match Type         * Default         MyGuide detected the following text associated with the selected determent.         * The Feeling Lucky         • Gracet Selector         Match Level         Level         Select * Select @ Optionall         Select * Select * Concel         Cancel Stave & Aver                                                                                                    | Confidence Score                                                                                                    |
| Match Type         * Default         MyGuido dotcid the following text associated with the selected element:         I'm Feeling Lucky         I gnore this text         C custom Selector         Match Level         Level High *         Rules Engine         Let me define rules for step appearance (Optional)         Select * Select *         Click on "Save" when done         Cancel       Save & Next                                                                                                    | 100%                                                                                                    |
| Default     MyGuido detected the following text associated with the selected     element:     Im Feeling Lucky     Ignore this text     Custom Selector Match Level Level Level Level Level Let me define rules for step appearance (Optional)      Select + Select + Click on "Save" when done      Cancel Save & Next Sove                                                                                                    | Match Type                                                                                                    |
| Rules Engine       Let me define rules for step appearance (Optional)       Select                                                                                                    | Default     MyGuide detected the following text associated with the selected     element:     I'm Feeling Lucky     Ignore this text     Custom Selector Match Level Level:     High * |
| Let me define rules for step appearance (Optional)<br>Select V Select V<br>Add Click on "Save" when done<br>Cancel Save & Next Save                                                                                                    | Rules Engine                                                                                                    |
| Select  Select Add Click on "Save" when done Cancel Save & Next Save                                                                                                    | Let me define rules for step appearance (Optional)                                                                                                    |
|                                                                                                    | Select  Select  Add  Cancel Save & Next Save                                                                                                    |

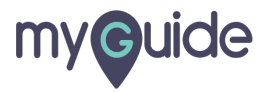

## **Thank You!**

myguide.org

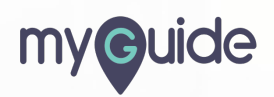